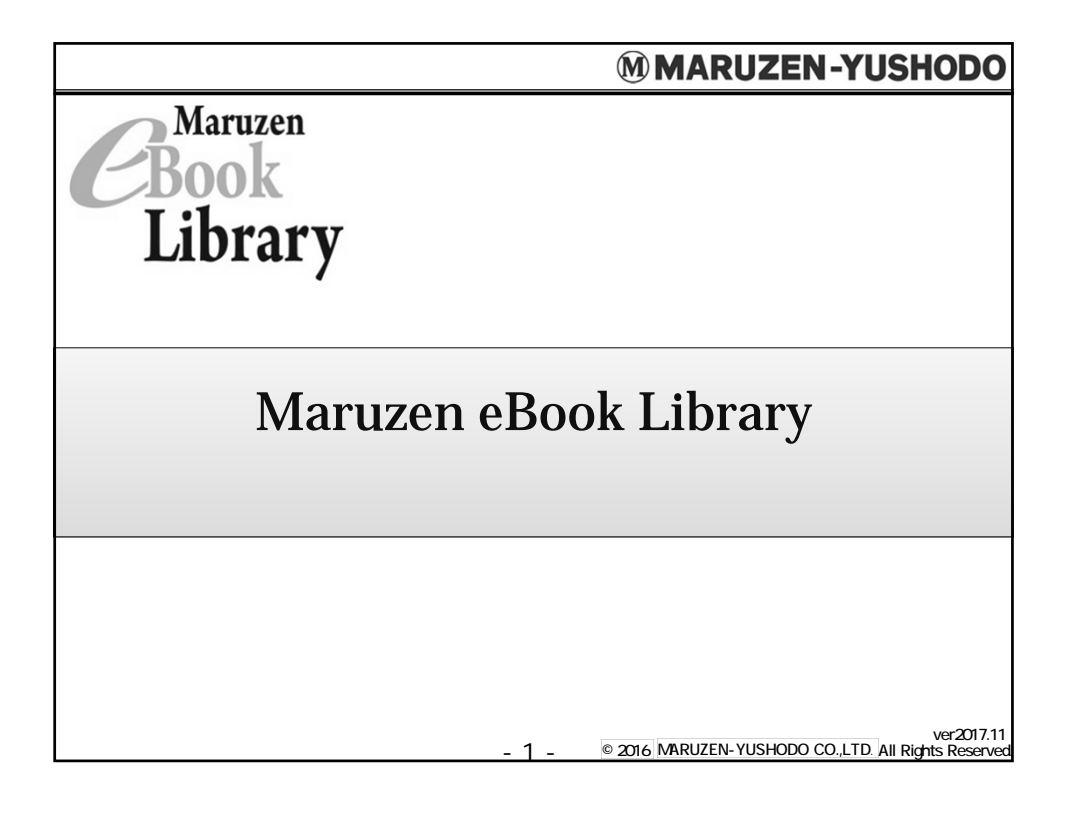

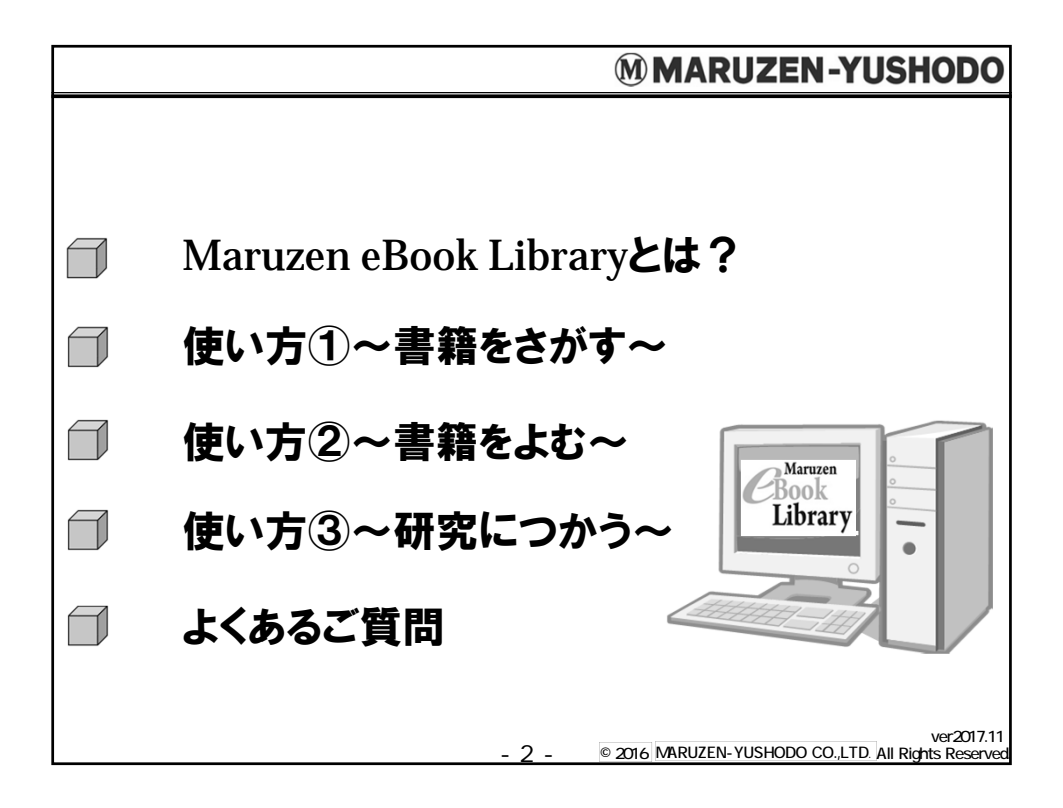

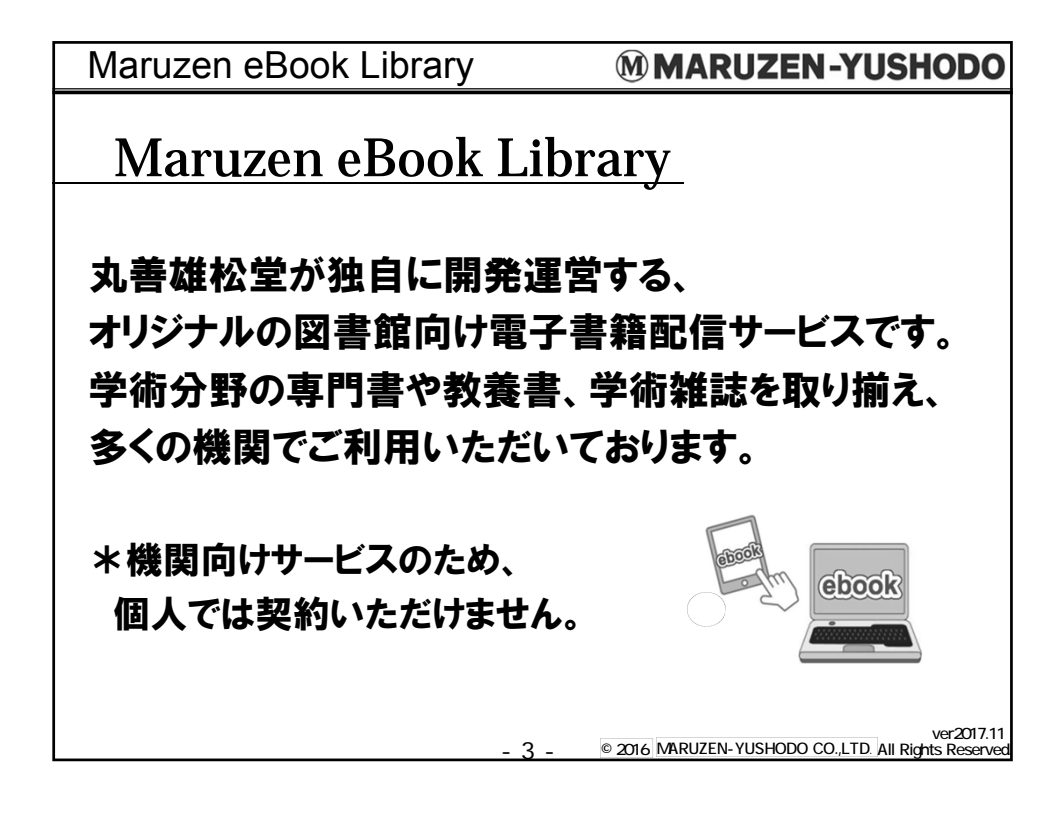

| Maruzen eBook Libraryとは? MMARUZEN-YUSHODO                                                                                   |
|----------------------------------------------------------------------------------------------------|
| <u> どんな書籍があるの?</u> Maruzen eBook Libraryには、 和書の専門書・研究書・レファレンス・学術雑誌バックナン バーの他に、多読用リーダー、PC教材・IT資格、就活 支援本などの学生用図書も多数搭載されております。 |
| <u>コンテンツ数</u><br>(Marrow<br>Library)<br>220出版社<br>約45,400タイトル!                                                              |

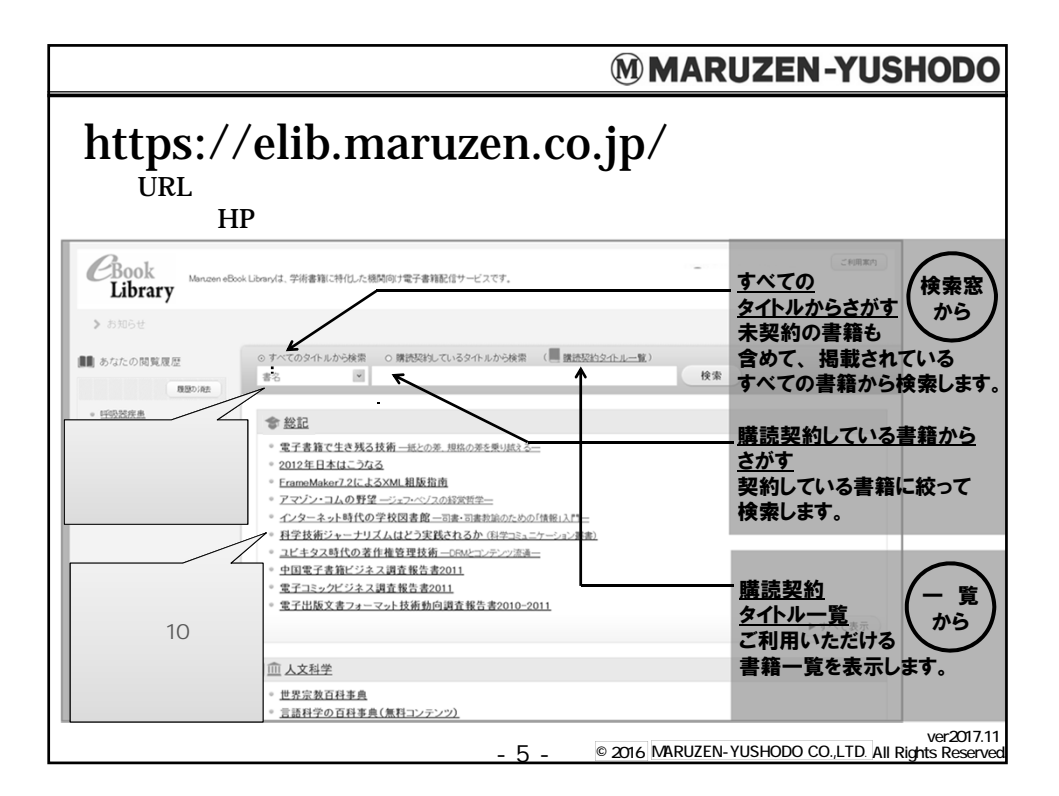

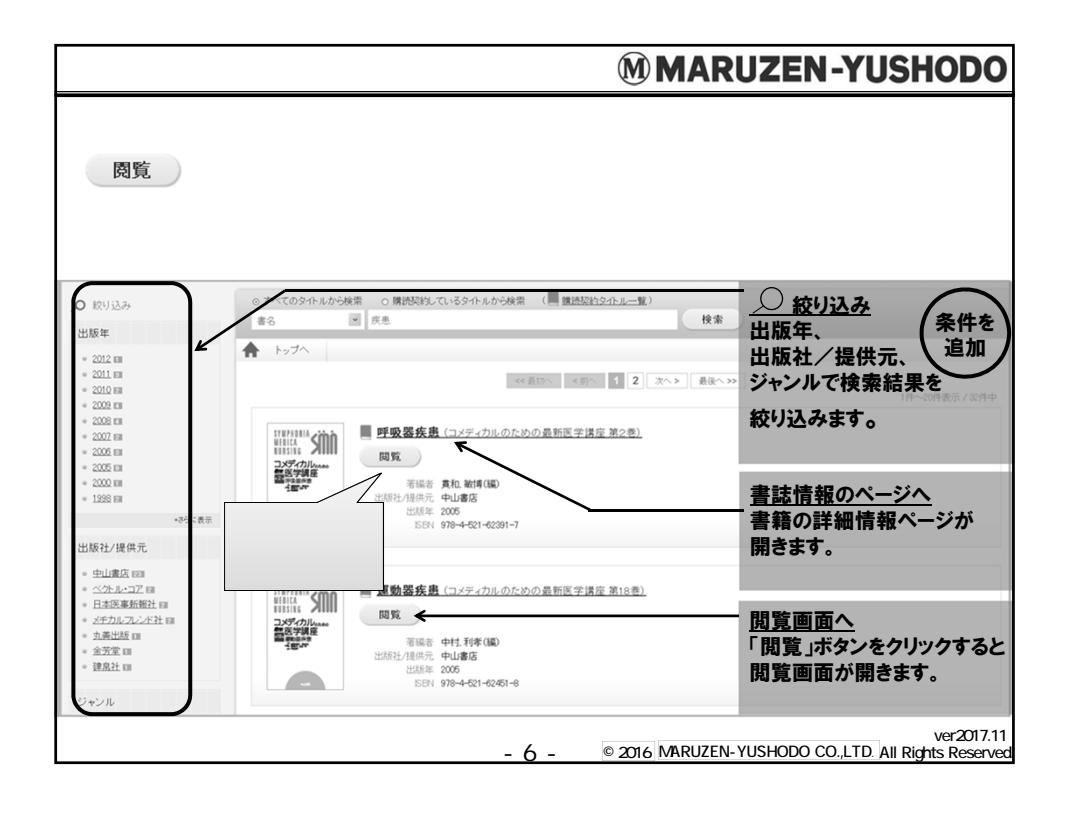

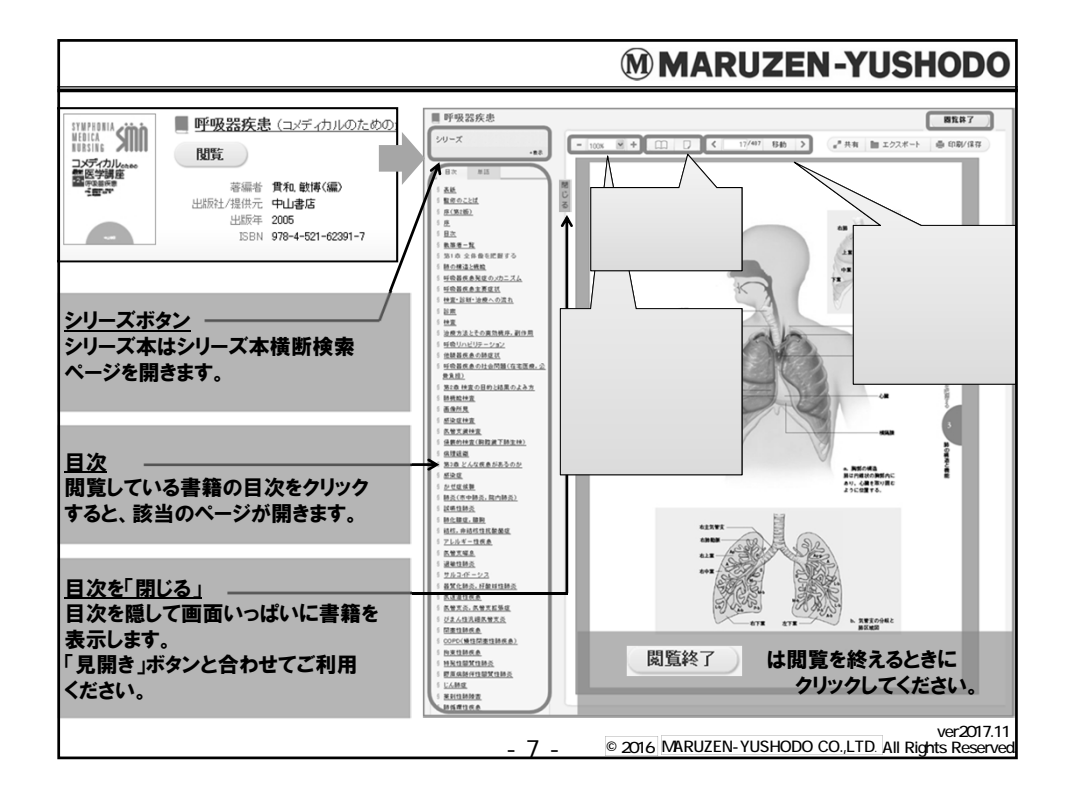

| 使い方~書籍をよむ~                                                                                                    | MARUZEN-YUSHODO                                                                                                    |
|----------------------------------------------------------------------------------------------------|----------------------------------------------------------------------------------------------------|
| 単語検索                                                                                                    |                                                                                                    |
| 本文内検索                                                                                                    |                                                                                                    |
| <ul> <li>日次 単語</li> <li>気管支</li> <li>6ページ</li> <li>…える検査の多くは 侵襲的な検査である<br/>気管支鏡,気管支肺胞洗浄,胸腔鏡下肺<br/>生検などにより</li> <li>10ページ</li> <li>…28 画像所見137 感染症検査152 気管<br/>支鏡検査159 侵襲的検査(胸腔鏡下肺生</li> </ul> | <ul> <li>検索窓で本文検索</li> <li>検索窓の下に、検索結果が表示<br/>されます。</li> <li>クリックすると、該当の本文<br/>ページが開きます。</li> <li>and検索</li> <li>単語と単語の間に「スペース」<br/>を入れるとand検索を</li> <li>行います。</li> <li>*検索窓には、最大で3単語ま<br/>で入力できます。</li> </ul> |
|                                                                                                    | ver2017.11<br>- 8 - © 2016 MARUZEN-YUSHODO CO.,LTD. All Rights Reserved                                                                                                    |

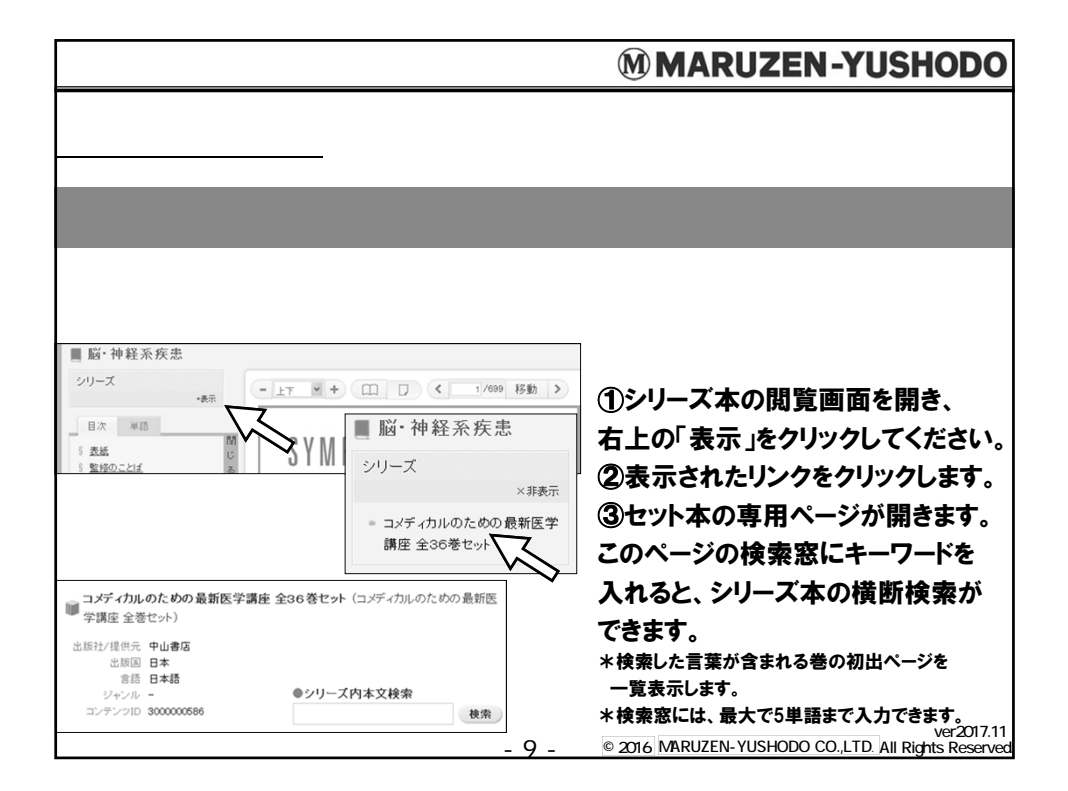

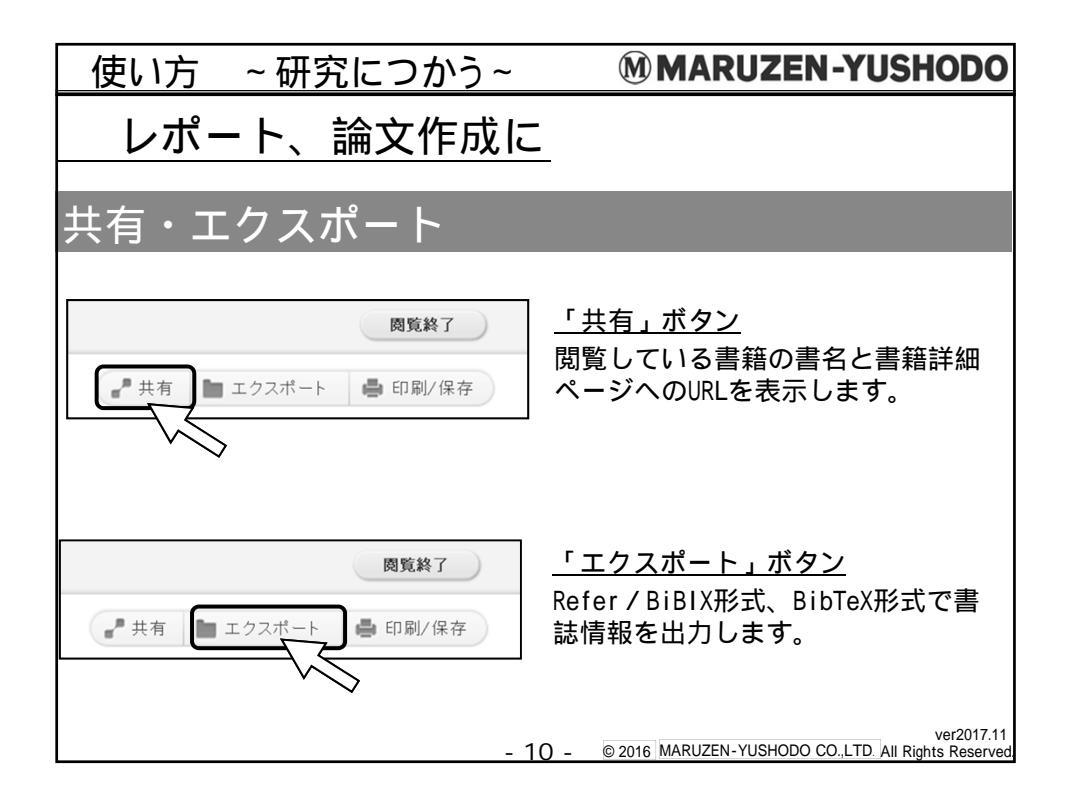

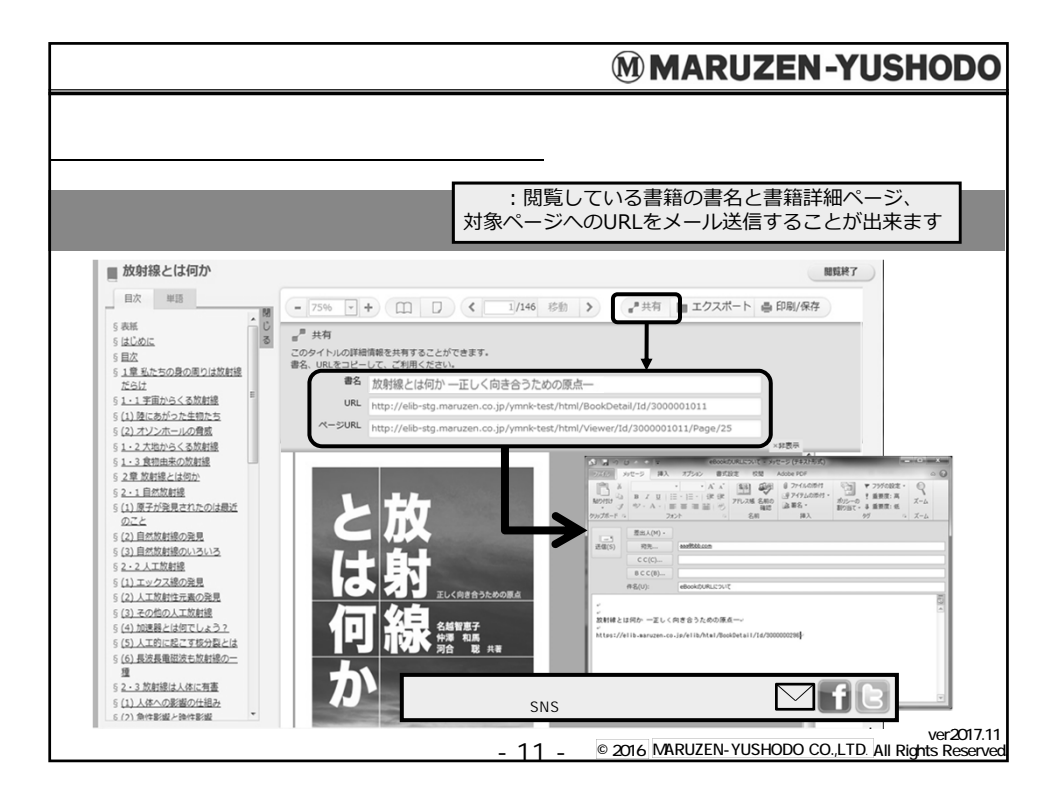

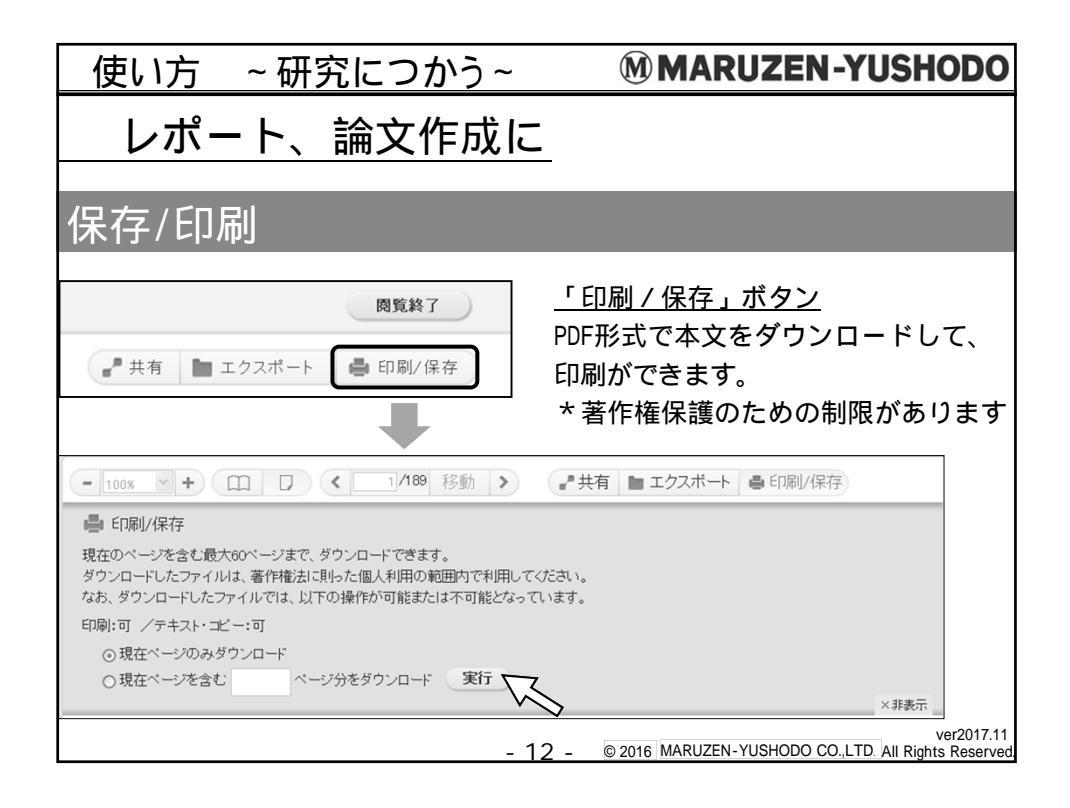

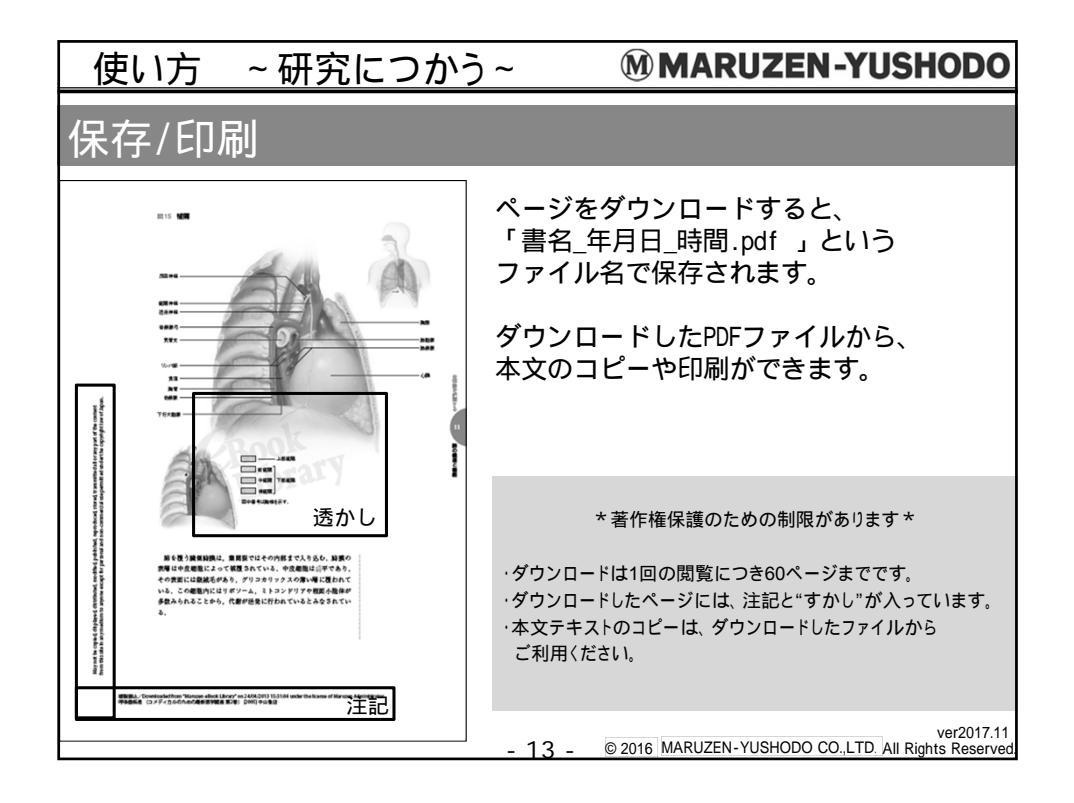

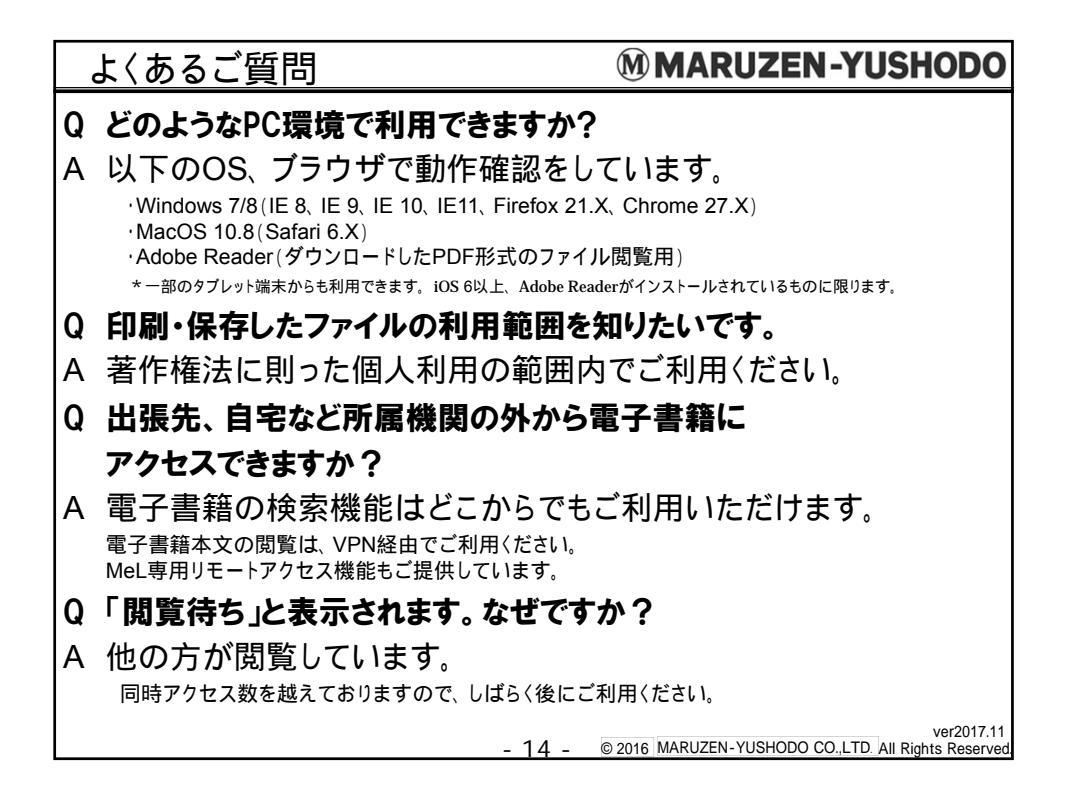

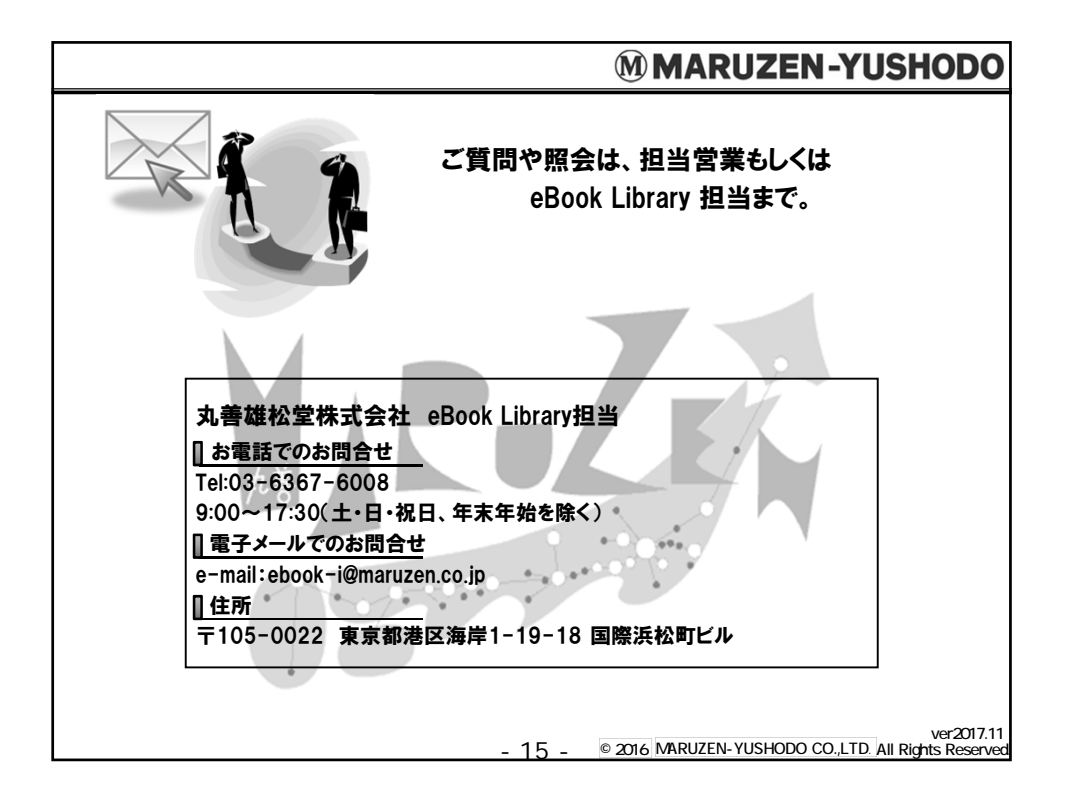